### Aggiornamento del 04/03/2025 versione 8.02-2025.03.04

### **Migliorie Evolutive**

### Pratiche collegate (RDM 320, #5748)

All'interno della tab **"Pratiche collegate"** tramite il bottone **[Mostra collegate]** ora si possono consultare sia le pratiche precedente sia le successive, funzionalità quest'ultima che non era consentita nelle precedenti versioni

### Automatismo con applicativo Commercio (RDM 328)

È stata implementata una funzionalità di aggancio automatico dei Fascicoli Elettronici contenenti più pratiche collegate a tutte le relative tipologie di attività della sezione Commercio. In termini di funzionamento non cambia, il bottone **[Scrivi su commercio]** continua a fare quello che faceva con in più la relazione alle attività dei procedimenti secondari collegati al fascicolo elettronico

### Portlet [Fascicoli utente] (#4467; #6804; #7025; RDM 343)

Il portlet è stato migliorato (Fig. 1) sotto diversi aspetti oltre a quello delle performance:

- Sono state separate, la colonna "Note dalla già esistente "Annotazioni"; cliccando con il mouse sui dati di entrambe le colonne, diversamente dal click su tutta la riga, è consentito l'accesso alla pratica facendo in modo che si apra la relativa tab "Note (1)";
- E' stata aggiunta la colonna "Protocollo" in modo che si possano riordinare le pratiche premendo con il mouse sulla colonna stessa.
   In precedenza il valore "protocollo/anno" era ricompreso nella prima colonna, nella quale sono rimasti il "Numero pratica" e la "Richiesta online";
- La tendina delle opzioni sul campo **"Mostra fascicoli"** è stata ottimizzata, dando evidenza e corrispondenza alla gestione con o senza assegnazioni:
  - Con assegnazione, nei [Parametri vari] il flag "Attiva assegnazione" è valorizzato e l'ultima opzione da scegliere è [Aperti (Assegnatario)]
  - Senza assegnazione, nei [Parametri vari] il flag "Attiva assegnazione" è vuoto e l'ultima opzione da scegliere è [Soggetti coinvolti].

Con questa opzione, nel proprio portlet si vedono le pratiche in cui nella relativa tab dei soggetti il proprio nominativo, ricopre un ruolo tra:

- Istruttore tecnico (1002)
- Istruttore amministrativo (1003)
- Istruttore ambientale (1006)
- Responsabile procedimento (1001)

Last update: 2025/03/14 guide:suapsue:aggio\_suap\_sue:pdf:suap-sue\_lettera\_aggiornamento\_8.02-2025.03.04 https://wiki.nuvolaitalsoft.it/doku.php?id=guide:suapsue:aggio\_suap\_sue:pdf:suap-sue\_lettera\_aggiornamento\_8.02-2025.03.04 16:21

| Fascicoli Ut               | ente                |               |                       |                     |                                         |                                                                                                    |         |                       |                |                      |                                 |        |                                 | Z, Santa    |                           |
|----------------------------|---------------------|---------------|-----------------------|---------------------|-----------------------------------------|----------------------------------------------------------------------------------------------------|---------|-----------------------|----------------|----------------------|---------------------------------|--------|---------------------------------|-------------|---------------------------|
| Mostra fasci               | coli Aperti         | v             | ₹2 Appli              | ca Filtri 🛛 🔀 Salva | Filtri Legenda: da Por                  | tale da Pec da altro Su                                                                                         | ap 🗌 da | Protocollo 📃 I        | Manuale        |                      |                                 |        |                                 |             |                           |
| Fascicoli dis              | ponibili per l'uten | te italsoft   |                       |                     |                                         |                                                                                                    |         |                       |                |                      |                                 | 1      |                                 | 15. A.      |                           |
| Pratica N.<br>Richiesta N. | Protocollo 4        | Registrazione | Ricezione             | Intestatario        | Impresa Richiedente                     | Procedimento                                                                                                    | Evento  | Impresa<br>Esecutrice | Ubicazione     | Annotazione          | Stato                           | Durata | Sportello on-line/<br>Aggregato | Allegati Pr | Note                      |
|                            |                     |               |                       |                     |                                         |                                                                                                    |         |                       |                |                      |                                 |        |                                 |             |                           |
| SUE/89/2025                | 011505/2025         | 04/03/2025    | 28/02/2025<br>(12:34) | CIOT GIACOMO        | CONDOMINIO CENTRO COMM                  | PROCEDIMENTI<br>TITOLI ABILITATIVI<br>EDILIZIA RESIDENZIALE - CILA<br>MANUTENZIONE STRAORDINARIA IN FABBRICI    | Altro   |                       | N.D. ANGELO P/ |                      | Non Estratta<br>Non sorteggiata | 4      | Sportello Sue                   | 0           |                           |
| SUE/87/2025                | 011281/2025         | 03/03/2025    | 28/02/2025<br>(09:25) | MORELLI SARA        | MARCON'S INVESTMENTS SRL                | PROCEDIMENTI<br>TITOLI ABILITATIVI<br>EDILIZIA RESIDENZIALE - CILA<br>C.I.LA. PER INTERVENTI DI MANUTENZIONE ST | Altro   |                       | VIA DANIELE MA | 🍯 Verifica ufficiosa | Non Estratta<br>Non sorteggiata | 4      | Sportello Sue                   | 0           | NOTA di servizio          |
| SUE/86/2025                | 011036/2025         | 03/03/2025    | 28/02/2025<br>(13:44) | TRAINA GABRIELE     | TRAINA GABRIELE<br>CONEGLIANO           | PROCEDIMENTI<br>TITOLI ABILITATIVI<br>EDILIZIA RESIDENZIALE - CILA<br>IL PROGETTO COMPRENDE: RIFACIMENTO DEL    | Altro   |                       | VIA F. GERA 12 |                      | Non Estratta<br>Non sorteggiata | 4      | Sportello Sue                   | 0           |                           |
| SUE/85/2025                | 011035/2025         | 03/03/2025    | 27/02/2025<br>(17:52) | BORGATO ENRICO      | BORGATO ENRICO<br>SAN PIETRO DI FELETTO | PROCEDIMENTI<br>TITOLI ABILITATIVI<br>EDILIZIA RESIDENZIALE - CILA<br>MANUTENZIONE STRAORDINARIA PER MODIFI     | Altro   |                       | VIA CRISTOFOR  |                      | Non Estratta<br>Non sorteggiata | 5      | Sportello Sue                   | 0           |                           |
|                            |                     |               |                       |                     |                                         |                                                                                                    |         |                       |                |                      |                                 |        |                                 |             |                           |
| / 🖪 Q                      | •                   |               |                       |                     |                                         |                                                                                                    | н «     | Pagina 1 di 159 l     | н н            |                      |                                 |        |                                 |             | Visualizzati 1 - 4 di 635 |

Fig. 1: Portlet "Fascicoli Utente"

I.

### Gestione estremi di protocollazione (RDM 341)

Nella schermata di gestione dei "Fascicoli elettronici" in tutti i casi in cui il protocollo generale è diverso dal Protocollo Palitalsoft, si ha ora la possibilità di modificare gli estremi di protocollo; con il bottone a forma di cestino si elimina il dato eventualmente presente e poi si attiva il comando per scrivere (Fig. 2)

| Sigla / Numero / Anno    | Registrazione*  | Ricezione* | alle ore |
|--------------------------|-----------------|------------|----------|
| SUAP / 14486 / 2020      | 17/09/2020      | 17/09/2020 | 15:47    |
| Tipo Arrivo 🗸 Protocollo | 129671 del 2020 | <b>1</b>   |          |

Fig. 2: Gestione dei Fascicoli Elettronici che possibilità di modificare gli estremi di protocollo

### Importazione Pratica di altro SUAP - I1G o AU (RDM 338; #5811; #6413; #6756)

Per tutti i clienti con il front office SUAP diverso da quello Palitalsoft, in particolare che usano "Impresa in un giorno" (I1G) o "Accesso Unitario" (AU) abbiamo implementato diverse funzionalità che non erano applicabili in precedenza. Il nuovo bottone **[Assegna a passo]** (Fig. 3) consente di importare la pratica SUAP presumibilmente con lo stesso codice pratica (sono integrazioni) che potrebbe già essere stata usata, il programma presenta all'operatore la lista delle pratiche eventualmente già estratte con lo stesso codice pratica.

Questa funzionalità è tipica delle integrazioni che assumono lo stesso "codice pratica" della pratica padre (iniziale) mentre le varianti hanno un codice pratica diverso.

Se il codice pratica della pratica che si sta per importare, non è mai stato importato in nessuna pratica, il bottone da usare è **[F2-Carica]**, se invece si preme il nuovo bottone **[Assegna a passo]** si apre la maschera di ricerca standard dei Fascicoli Elettronici e l'operatore è libero di cercare e selezionare una pratica qualsiasi nella quale verrà creato il passo di questa importazione.

Un'altra novità introdotta è l'importazione del file "Ricevuta SUAP.pdf" che era un file escluso nelle importazioni precedenti.

Altra novità (I1G) riguarda la possibilità di cambiare il procedimento principale, scegliendo anche tra quelli identificati come secondari da colui che ha compilato l'istanza.

| Tipo*                                                        | Descrizione* TRATTASI DI SANATORIA PER DIVERSA DISTRIBUZIONE DEGLI SPAZI INTERNI.          | Data Invio*<br>26/02/2025 | 52 Carlos            |    |
|--------------------------------------------------------------|--------------------------------------------------------------------------------------------|---------------------------|----------------------|----|
|                                                              |                                                                                            | Ora Invio*<br>13:05:00    | ۶<br>Assegna a passo | ;0 |
| Descrizione Richiesta                                        |                                                                                            |                           | F9-Torna             |    |
| <b>1</b> impresain                                           | ungiorno                                                                                   |                           |                      |    |
| La richiesta FR                                              | H-13022025-1305 è stata ricevuta con Protocollo n. 011004/2025.                            |                           | F7-Cancella          |    |
| Endo procedimento: 7                                         | .omunicazione inizo Lavoni Asseverata (LLLA) > 000022 [EDILIZA RESIDENZALE - CILA] O Inifo | D Utilità associazione    |                      |    |
| ESIBENTE<br>Nominativo: STRADIOT<br>Codice Fiscale: STRADIOT | TO EDOARDO                                                                                 |                           |                      |    |
| IMPRESA<br>Ragione Sociale: FRESC<br>P.IVA: CECCORETION      | URA GIADA<br>BH                                                                            |                           |                      |    |
| RAPPRESENTANTE LE                                            | SALE                                                                                       |                           |                      |    |
| Nominativo: GIADA FRE<br>Codice Fiscale:                     | SCURA                                                                                      |                           |                      |    |
| Allegati                                                     | 지금 것 같은 것 같은 것 같은 것 같은 것 같은 것 같은 것 같은 것 같                                                  |                           |                      |    |
|                                                              | Nome 🕈                                                                                     |                           |                      |    |
| Frescura_CILA_PROCURA                                        | Firm.pdf.p7m                                                                               |                           |                      |    |
| 1202                                                         | 100 00 HVH                                                                                 |                           |                      |    |

Fig. 3: Importazione di una pratica di un altro FO (SUAP)

Se invece è sicuro che il codice pratica già è associato in Fascicolo Elettronico (pratica), l'importante novità riguarda questo aspetto (Fig. 4) e si presenta il bottone **[Nuova pratica]**. Questa nuova opzione serve in tutti quei casi in cui nell'istanza online vengono evidenziati più procedimenti e la gestione del comune per questi procedimenti (secondari) viene separata creando una pratica per ogni procedimento (scelta assolutamente libera, che in precedenza non era consentita). La casistica descritta potrebbe contenere ad esempio questi due procedimenti provenienti da I1G:

- 1476 Segnalazione Certificata Inizio Attività alternativa al Permesso di Costruire
- 11231 Accertamento di compatibilità paesaggistica ai sensi artt. 167 181 DLgs 42/2004

L'operatore dopo aver importato la prima volta il codice pratica, al secondo accesso, con il bottone [Nuova pratica] può creare appunto le ulteriori pratiche, nell'esempio ci si riferisce alla parte paesaggistica

| controllo kitnieste                                                                                                    |                           |                       |
|----------------------------------------------------------------------------------------------------|---------------------------|-----------------------|
| Tipo* Descrizione* COMUNICAZIONE SUBINGRESSO NELL'ESERCIZIO DELL'ATTIVITÀ IN NEGOZIO DI VICINATO ALIMENTARE                                                                                                    | Data Invio*<br>25/02/2025 | F2-Carica             |
|                                                                                                    | Ora Invio*<br>11:11:00    | بر<br>Assegna a passo |
| Descritione Retriets                                                                                                    |                           | ير<br>Nuova pratica   |
| L'istanza on-line                                                                                                    |                           | F9-Torna              |
| Risulta già presente il procedimento identificato con interna e con interna e con inte |                           | 0<br>F7-Cancella      |
| Nominatho; COMMISSATI IVAN<br>Codice Escale;                                                                                                    |                           |                       |
| IMPRESA<br>Ragione Sociale: MACELLERIA<br>P.MAC                                                                                                    |                           |                       |
| RAPPRESENTANTE LEGALE Nominativa: AUL REPORT AND A CONTRACT AND A CONTRACT AND A  |                           |                       |
| Allegati                                                                                                    |                           |                       |
| - MOTINE                                                                                                    | ^                         |                       |
|                                                                                                    | -                         |                       |

Fig. 4: Seconda o terza importazione di una pratica di un altro FO (SUAP)

### Dati anagrafici per i professionisti (RDM 345)

Nella maschera di dettaglio delle anagrafiche nella tab dei **"Soggetti coinvolti"** sono stati aggiunti i dati dell'iscrizione all'ordine professionale

### Assegnazione (#6804, #6929, #7064) - NEWS

Quando si crea una pratica, solitamente acquisendo una richiesta online, nella schermata di inserimento pratica si ha il riquadro per l'assegnazione.

Il funzionamento della gestione con assegnazione è descritto nella seguente guida [Assegnazioni]. La novità principale consente, tramite apposta opzione da attivare (Fig. 5) mettendo la spunta sul flag "Attiva Assegnazioni" e valorizzando il nuovo flag "Attiva [Modifica] solo per Soggetti/Assegnatari"

| Parametr | i Attivazion | e Pannelli | e Funzioni |
|----------|--------------|------------|------------|
|          |              |            |            |

Attiva Assegnazioni

Attiva [Modifica] solo per Soggetti/Assegnatari

Fig. 5: Nuova impostazione nei "Parametri Vari"

In questo caso le pratiche possono essere modificate solo dai soggetti interni presenti che hanno un codice Ruolo compreso tra 1000 e 1999 o da coloro che ne sono "Assegnatari".

### Mostrare il tecnico che segue la pratica (Assegnatario) (#7025)

Sia nel Back Office e più nello specifico nel portlet "Procedimenti online in attesa di acquisizione" che nel Front Office, in particolare nell'area riservata dei portali SUAP e SUE di ogni professionista, si vede il nominativo del tecnico comunale che sta gestendo la propria pratica nella colonna **"Assegnatario"** (Fig. 6). Questa funzionalità è stata estesa anche per tutti i clienti che lavorano senza "Assegnazione" ma semplicemente con i "Soggetti coinvolti".

| Procedimenti on-li     | Procedimenti on-line in attesa di acquisizione |                       |               |             |                    |                               |             |        |
|------------------------|------------------------------------------------|-----------------------|---------------|-------------|--------------------|-------------------------------|-------------|--------|
| Tutte O Non S          | Starweb 🧿                                      | Starweb O             | v             | ٩           |                    | 🕻 Applica Filtri 🗎 Salva Filt | ri          |        |
| Richiesta<br>on-line 🖨 | Registrazione                                  | Ricezione             | Pratica Padre | Protocollo  | Tecnico Incaricato | Assegnatario                  | Dichiarante | Respor |
|                        |                                                |                       |               |             |                    |                               |             |        |
| 000022/2025            | 17/02/2025                                     | 17/02/2025 (11:40:14) |               | 1410 / 2025 |                    |                               | <u> </u>    |        |
|                        |                                                |                       |               |             |                    |                               |             |        |
| 000019/2025            | 13/02/2025                                     | 13/02/2025 (15:42:31) | SUF/13/2024   | 1315 / 2025 |                    |                               |             |        |
|                        |                                                |                       |               |             |                    |                               |             |        |
| 000017/2025            | 11/02/2025                                     | 20/02/2025 (19:51:20) |               | 1562 ( 2025 |                    |                               |             |        |
| 000017/2025            | 11/02/2025                                     | 20/02/2025 (16.51.50) |               | 150272025   |                    |                               |             |        |
|                        |                                                |                       |               |             |                    |                               |             |        |
| 000016/2025            | 10/02/2025                                     | 20/02/2025 (12:22:03) | SUE/4/2023    | 1542 / 2025 |                    |                               |             |        |

Fig. 6: Portlet "Procedimenti online in attesa di acquisizione" in cui è evidenziata in giallo la colonna dell'assegnatario

### Ricerca per procedimenti (#6965)

Nella lista di selezione dei procedimenti, nella ricerca standard è stata aggiunta la colonna del "Tipo" che risulta particolarmente utile nei casi in cui siano diversi (Fig. 7)

| Fascicolo                | Risultato Ricer | ca la la la la la la la la la la la la la                                                                       |               |                                  |                                |                                       |         |
|--------------------------|-----------------|----------------------------------------------------------------------------------------------------|---------------|----------------------------------|--------------------------------|---------------------------------------|---------|
| per Soggetto/i           | Ricerca Procee  | limenti                                                                                                    |               |                                  |                                |                                       |         |
| in Mancanza 🗌 (D         | Codice          | Descrizione                                                                                                    | Sportello     | Tipologia                        | Settore                        | Attività;                             | Tipo    |
| Ruolo                    |                 |                                                                                                    |               |                                  |                                |                                       |         |
| Ruoli                    | 000022          | EDILIZIA RESIDENZIALE - CILA                                                                                    | Sportello Sue | EDILIZIA PRIVATA                 | PROCEDIMENTI                   | TITOLI ABILITATIVI                    | ONLINE  |
| Nominativo               | 000030          | EDILIZIA RESIDENZIALE_DCA                                                                                       | Sportello Sue | EDILIZIA PRIVATA                 | PROCEDIMENTI                   | TITOLI ABILITATIVI                    | ONLINE  |
| Indirizzo                | 000201          | Segnalazione Certificata di Inizio Attivita': variazione generica                                               | SUAP          | STRUTTURE RICETTIVE              | STRUTTURE RICETTIVE (TURISMO)  | STRUTTURE RICETTVE ALL'ARIA APERTA    | ONLINE  |
| er Soggetto/i Interno    | 000202          | Segnalazione Certificata di Inizio Attivita': variazione capacita' ricet                                        | ttive SUAP    | STRUTTURE RICETTIVE              | STRUTTURE RICETTIVE (TURISMO)  | ATTIVITA' RICETTIVE RURALI            | ONLINE  |
| in Mancanza 📃 (D         | 000203          | Segnalazione Certificata di Inizio Attivita': variazione capacità ricet                                         | tiva SUAP     | STRUTTURE RICETTIVE              | STRUTTURE RICETTIVE (TURISMO)  | CASE ED APPARTAMENTI PER VACANZE      | ONLINE  |
| Ruolo                    | 000204          | Segnalazione Certificata di Inizio Attivita': variazione capacita' ricet                                        | ttive SUAP    | STRUTTURE RICETTIVE              | STRUTTURE RICETTIVE (TURISMO)  | CASE PER FERIE                        | ONLINE  |
| Nominativo               | 000205          | Segnalazione Certificata di Inizio Attivita': variazione capacita' ricet                                        | ttive SUAP    | STRUTTURE RICETTIVE              | STRUTTURE RICETTIVE (TURISMO)  | OSTELLI PER LA GIOVENTU'              | ONLINE  |
|                          | 000206          | Segnalazione Certificata di Inizio Attivita': variazione capacità ricet                                         | tiva SUAP     | STRUTTURE RICETTIVE              | STRUTTURE RICETTIVE (TURISMO)  | RIFUGI ALPINI, ESCURSIONISTICI E BIVA | ONLINE  |
| per Localizzazione Inter | 000207          | Segnalazione Certificata di Inizio Attivita': variazione classificazione                                        | e SUAP        | STRUTTURE RICETTIVE              | STRUTTURE RICETTIVE (TURISMO)  | ESERCIZI DI AFFITTACAMERE             | ONLINE  |
| Citta                    | 000208          | Segnalazione Certificata di Inizio Attivita': Trasferimento Sede                                                | SUAP          | STRUTTURE RICETTIVE              | STRUTTURE RICETTIVE (TURISMO)  | AGENZIE DI VIAGGIO E TURISMO          | ONLINE  |
| ati Catastali: Tipo      | 000209          | Segnalazione Certificata di Inizio Attivita': variazione di capacita' ri                                        | cett SUAP     | STRUTTURE RICETTIVE              | STRUTTURE RICETTIVE (TURISMO)  | STABILIMENTI BALNEARI                 | ONLINE  |
| per Classificazione      | 000210          | Segnalazione Certificata di Inizio Attivita' ai sensi dell'articolo 22 co                                       | omi SUAP      | EDILIZIA PRODUTTIVA              | EDILIZIA PRODUTTIVA            | INTERVENTI EDILIZI SU IMPIANTI PRODU  | ONLINE  |
| Tipologia                | 000211          | Segnalazione Certificata di Inizio Attivita' : Trasferimento sede                                               | SUAP          | SOMMINISTRAZIONE ALIMENTI E BEVA | SOMMINISTRAZIONE ALIMENTI E BE | NEGLI ESERCIZI POSTI NELLE AREE DI SE | ONLINE  |
| Settore                  | 000212          | Segnalazione Certificata di Inizio Attivita' : Trasferimento sede                                               | SUAP          | SOMMINISTRAZIONE ALIMENTI E BEVA | SOMMINISTRAZIONE ALIMENTI E BE | NELLE SCUOLE, NEGLI OSPEDALI, NELLE   | ONLINE  |
| Attivita                 | 000213          | Segnalazione Certificata di Inizio Attivita' : Trasferimento sede                                               | SUAP          | SOMMINISTRAZIONE ALIMENTI E BEVA | SOMMINISTRAZIONE ALIMENTI E BE | NELLE MENSE AZIENDALI                 | ONLINE  |
| Procedimento/i           | 000214          | Segnalazione Certificata di Inizio Attivita' : Trasferimento sede                                               | SUAP          | SOMMINISTRAZIONE ALIMENTI E BEVA | SOMMINISTRAZIONE ALIMENTI E BE | IN ESERCIZI POLIFUNZIONALI            | ONLINE  |
|                          | 000215          | Segnalazione Certificata di Inizio Attivita' : Trasferimento sede                                               | SUAP          | SOMMINISTRAZIONE ALIMENTI E BEVA | SOMMINISTRAZIONE ALIMENTI E BE | NEI CENTRI COMMERCIALI                | ONLINE  |
| Sportello                | 000216          | Segnalazione Certificata di Inizio Attivita' : Trasferimento sede                                               | SUAP          | SOMMINISTRAZIONE ALIMENTI E BEVA | SOMMINISTRAZIONE ALIMENTI E BE | NEI LOCALI DI SPETTACOLO E INTRATTE   | ONLINE  |
| Evento                   | 000217          | Segnalazione Certificata di Inizio Attivita' : Trasferimento sede                                               | SUAP          | SOMMINISTRAZIONE ALIMENTI E BEVA | SOMMINISTRAZIONE ALIMENTI E BE | NEI DISTRIBUTORI CARBURANTE           | ONLINE  |
| ettore Pianta Org.       | 000218          | Dichiarazione Inizio Attività (DIA) per interventi art. 22, c. 3 del DPF                                        | R n. SUAP     | EDILIZIA PRODUTTIVA              | EDILIZIA PRODUTTIVA            | INTERVENTI EDILIZI SU IMPIANTI PRODU  | ONLINE  |
| Servizio                 | -               | The second second second second second second second second second second second second second second second se | e             |                                  |                                |                                       | 011.11F |

Fig. 7: Lista di ricerca dei Procedimenti

Nella funzione **[40. Fascicoli Elettronici - 30. Gestione - 10. Procedimenti Amministrativi]** invece sono state aggiunte le colonne **"Offline"** e **"Tipo"** utili per verificare le situazioni dei procedimenti estratti (Fig. 8)

| Archivio | Procedimenti Amministrativi          |                   |             |            |        |        |                     |                  |                              |                                 |                               |        |              |          |
|----------|--------------------------------------|-------------------|-------------|------------|--------|--------|---------------------|------------------|------------------------------|---------------------------------|-------------------------------|--------|--------------|----------|
| Codice   | Descrizione                          | Evento            | Validita da | Validita a | Offlin | e Tipo | Editore<br>Modifica | Data<br>Modifica | Sportello                    | Settore                         | Attività                      | Giorni | Responsabile | Proc.Mar |
|          |                                      |                   |             |            |        |        |                     |                  |                              |                                 |                               |        |              |          |
| 730000   | Accertamenti/Contenziosi             | 000006-Altro      |             |            |        | ONLINE |                     | 29/01/2025       | ACCERTAMENTI                 | ACCERTAMENTI                    | ACCERTAMENTI                  | 0      |              |          |
| 730001   | Agibilità                            | 000006-Altro      |             |            |        | ONLINE |                     | 13/01/2025       | SUAP                         | PROCEDIMENTI                    | COMUNICAZIONI/DOMANDE POST    | го     |              |          |
| 730002   | ARCHVIO ANAGRAFE-CIVICI              | 000006-Altro      |             |            |        | ONLINE |                     | 31/12/2024       | ALTRO - DATI GENERICI        | ALTRO                           | DATI GENERICI                 | 0      |              |          |
| 730003   | Autorizzazione Paesaggistica         | 000006-Altro      |             |            |        | ONUME  |                     | 09/01/2025       | Paesaggistica                | PROCEDIMENTI                    | TITOLI/AUTORIZZAZIONI         | 0      |              |          |
| 730004   | OSAP - Autorizzazione temporanea     | 000006-Altro      |             |            |        | ONLINE |                     | 29/01/2025       | PUBBLICITA E OCCUPAZIONE SUO | LIMPIANTI PUBBLICITARI          | IMPIANTI PUBBLICITARI PERMANE | N 0    |              |          |
| 730005   | CAMBIO D'USO SENZA OPERE             | 000006-Altro      |             |            |        | ONLINE |                     | 31/12/2024       | Sportello Sue                | EDILIZIA                        | CAMBIO D'USO                  | 0      |              |          |
| 730006   | Certificato di destinazione urbanist | 000006-Altro      |             |            |        | ONLINE |                     | 31/12/2024       | CDU                          | CERTIFICATI                     | CERTIFICATI                   | 0      |              |          |
| 730007   | Commercio - Acconciatori             | 000001-Apertura   |             |            |        | ONLINE |                     | 29/01/2025       | SUAP                         | SERVIZI ALLA PERSONA            | ACCONCIATORE                  | 0      |              |          |
| 730007   | Commercio - Acconciatori             | 000002-Cessazione |             |            |        | ONLINE |                     | 29/01/2025       | SUAP                         | SERVIZI ALLA PERSONA            | ACCONCIATORE                  | 0      |              |          |
| 730007   | Commercio - Acconciatori             | 000004-Subentro   |             |            |        | ONLINE |                     | 29/01/2025       | SUAP                         | SERVIZI ALLA PERSONA            | ACCONCIATORE                  | 0      |              |          |
| 730007   | Commercio - Acconciatori             | 000011-Variazioni |             |            |        | ONLINE |                     | 29/01/2025       | SUAP                         | SERVIZI ALLA PERSONA            | ACCONCIATORE                  | 0      |              |          |
| 730008   | Commercio - Agenzie d'affari         | 000001-Apertura   |             |            |        | ONLINE |                     | 27/01/2025       | SUAP                         | ATTIVITA' DI POLIZIA AMMINISTRA | AGENZIA D'AFFARI              | 0      |              |          |
| 730008   | Commercio - Agenzie d'affari         | 000002-Cessazione |             |            |        | ONLINE |                     | 27/01/2025       | SUAP                         | ATTIVITA' DI POLIZIA AMMINISTRA | AGENZIA D'AFFARI              | 0      |              |          |
| 730008   | Commercio - Agenzie d'affari         | 000004-Subentro   |             |            |        | ONLINE |                     | 27/01/2025       | SUAP                         | ATTIVITA' DI POLIZIA AMMINISTRA | AGENZIA D'AFFARI              | 0      |              |          |
| 730008   | Commercio - Agenzie d'affari         | 000011-Variazioni |             |            |        | ONLINE |                     | 27/01/2025       | SUAP                         | ATTIVITA' DI POLIZIA AMMINISTRA | AGENZIA D'AFFARI              | 0      |              |          |
| 730009   | Commercio - Apparecchi Automati      | 000001-Apertura   |             |            |        | ONLINE |                     | 27/01/2025       | SUAP                         | ATTIVITA' DI POLIZIA AMMINISTRA | DISTRIBUZIONE APPARECCHI AUTI | 0      |              |          |
|          |                                      |                   |             |            |        |        |                     |                  |                              |                                 |                               |        |              |          |

Fig. 8: Lista dei Procedimenti

### Eliminazione massiva dei Fascicoli Elettronici (#5727)

Nella funzione **[40. Fascicoli Elettronici - 70. Utilità - 100. Operazioni Massive Fascicoli]** dopo aver estratto le pratiche su cui operare tra i vari bottoni a disposizione è stato aggiunto **[Elimina fascicoli]** che consente appunto l'eliminazione multipla (Fig. 9). Prima di procedere si devono selezionare le pratiche estratte in ricerca e poi avviare.

### Annullamento pratica (#5970)

Nella schermata di gestione delle pratiche SUAP e SUE, proseguendo con la semplificazione in corso già da qualche tempo è stato eliminato il bottone **[Annulla pratica]** in quanto con il bottone **[Chiudi Pratica]** è possibile selezionare tra i motivi che descrivono la chiusura anche i motivi di annullamento

### Testi base - Nuovi campi @ per DATA ESECUZIONE e DATA SCADENZA di un

#### passo (#6029)

Sono state aggiunte le seguenti variabili:

- @{\$PRAPASSO.PRODATAESECUZIONE}@ : Stampa la data di esecuzione del passo
- @{\$PRAPASSO.PRODSC}@ = Stampa la data di scadenza del passo

### Modifica numero richiesta online (codice pratica) di altri FO (#6502)

È stata introdotta la possibilità di poter modificare il numero della richiesta online (Codice pratica per AU o per I1G) (Fig. 9).

| Sigla / Numero / Anno<br>PE / 81 / 2017 | Registrazione* 3 21/02/2017 | Richiesta on-line | F cezione* | a<br>III ( | alle ore<br>00:00 | Codice procedura<br>SCIA 40-2017 |
|-----------------------------------------|-----------------------------|-------------------|------------|------------|-------------------|----------------------------------|
| Tipo Arrivo 🗸 Protocollo 🛛              | 09025 del 2017              | Q                 |            |            |                   |                                  |

Fig. 9: gestione dei Fascicoli elettronici con la Richiesta online modificabile. Nei parametri vari è stato aggiunto questo flag (Fig. 10) che se valorizzato consente la modifica della richiesta online in Fig. 9.

| Parametri Attivazione Pannelli e Funzioni         |                                                          |                                                               |                               |                              |  |  |
|---------------------------------------------------|----------------------------------------------------------|---------------------------------------------------------------|-------------------------------|------------------------------|--|--|
| Attiva Assegnazioni                               | Attiva Presa in Carico automatica                        | Attiva Gestione Pagamenti                                     | Attiva Gestione Rateizzazioni | Attiva Controlla FO Avanzato |  |  |
| Attiva Gestione Fascicolo Wizard                  | Attiva Pannello Diagramma                                | Attiva sincronizzazione stato Pratica (per nuovi inserimenti) |                               |                              |  |  |
| Attiva Assegnazione Passi                         | Metti alla Firma del Responsabile del Passo              |                                                               | 1                             |                              |  |  |
| Caricamento da FO esterno Impresa in un giorno    | <ul> <li>Non associare procedimenti secondari</li> </ul> | Modifica attiva su "Richiesta on-line altro FO"               |                               |                              |  |  |
| Parametro Importaziono Allegati Richierta da Mail |                                                          |                                                               |                               |                              |  |  |

Fig. 10: Parametri vari, flag per editare la richiesta online di altri FO

### Creazione fascicoli elettronici dal Protocollo Palitalsoft (#6503)

Nel portlet dei [Protocolli in carico] abbiamo attivato il bottone **[Crea Fascicolo Elettronico]** per qualsiasi protocollo (non solo per quelli di tipo SUAP); il controllo che rende attivo il bottone è legato all'operatore e al fatto che egli abbia attivo il menu di gestione dei Fascicoli Elettronici. Questo comando è il corrispettivo di **[Da Protocollo]** che si trova nella ricerca standard dei Fascicoli, ma eseguibile direttamente dal Protocollo Palitalsoft

### Unioni: bottone [Info] sulla visibilità sportelli/aggregati per i dipendenti (#6205)

Il bottone **[i]** (Fig. 11) presente nella funzione [40. Fascicoli Elettronici - 20. Pianta organica - 60. Dipendenti] mostra la possibilità di configurare se e quali sportelli debbano essere visibili (gestibili) per ogni comune facente parte dell'unione

Ovviamente vale anche per i singoli comuni.

| Archivio Dipendenti         |                     |                      |                                                                                                    |
|-----------------------------|---------------------|----------------------|----------------------------------------------------------------------------------------------------|
| Cognome*                    | Calascione          |                      |                                                                                                    |
| Nome*                       | Vincenzo            |                      |                                                                                                    |
| Nominativo per stampa*      | Vincenzo Calascione | 2                    |                                                                                                    |
| Settore Pianta Organica     | <u> </u>            |                      |                                                                                                    |
| Servizio                    | <u> </u>            |                      |                                                                                                    |
| Qualifica                   | <u> </u>            |                      |                                                                                                    |
| Profilo Professionale       | <u> </u>            |                      |                                                                                                    |
| Orario al Pubblico          |                     |                      |                                                                                                    |
| Annotazioni Particolari     |                     |                      |                                                                                                    |
| Password                    |                     |                      |                                                                                                    |
| Invia mail per assegnazione | 🗌 (pratica e passi) |                      |                                                                                                    |
| E-Mail                      | segreteriasu@comu   | ine.conegliano.tv.it | <i>k</i>                                                                                                    |
| Telefono                    |                     |                      | 1116                                                                                                    |
| Fax                         |                     |                      |                                                                                                    |
| Destinatario Protocollo*    | 010266 Q VI         | NCENZO CALASCIONE    | Per abilitare la visibilità a più sportelli, indicare i codici                                                   |
| Abilita Assegnazioni        |                     |                      | separati dalla 'pipe': 1   6 (abilitata la visibilità agli                                                       |
| Responsabile Assegnazioni   |                     |                      | sportelli 1 e 6).                                                                                                |
| Vedi solo mail assegnate    |                     |                      | Per abilitare la visibilita diversamente agli sportelli e<br>relativi comuni aggregati, separare i comuni con la |
| Fine validità               |                     | Ð                    | 'barra': 1/3 1/8 6/3 6/8 (abilitata la visibilità ai                                                             |
|                             |                     |                      | comuni 3 e 8 sia per lo sportello 1 sia per il 6; i                                                              |
|                             |                     |                      | saranno visibili, come non saranno visibili eventuali                                                            |
| Visibiltà Sportello On-Line |                     |                      | altri sportelli diversi da 1 e 6).                                                                               |
| Sportello On-Line           |                     |                      |                                                                                                    |
| Altri Sportelli             |                     |                      | 0                                                                                                    |
| Aggregato                   |                     |                      | <b>U</b>                                                                                                    |
| Utenti Commercio            |                     |                      | . 7 - <b>100 a</b> - 100 a                                                                                       |
| Utente 🔶                    |                     |                      | Aggregato                                                                                                    |

Fig. 11: Spiegazione su come impostare la visibilità per sportelli e comuni

#### Recupero dati da applicativo Halley Informatica (#6922)

Il recupero è stato ottimizzato filtrando il campo numero pratica che poteva contenere sia numeri sia lettere; offrendo così la possibilità di recuperare la numerazione delle pratiche in modo progressivo stile Palitalsoft: **SIGLA/NNN/ANNO** 

### Dematerializzazione - Importa da excel (#6935)

Nel programma di importazione da excel è stato aggiunto un nuovo criterio di controllo per evitare la duplicazione delle pratiche, il nuovo criterio di controllo è: SIGLA\_SERIE + NUMERO\_PRATICA + ANNO\_PRATICA

#### More per tardivo pagamento (#5768)

Sono state rese disponibili le variabili per stampare le more per tardivo pagamento nei testi base.

### **Migliorie Evolutive**

# Importazione pratica da I1G - sembra che si perdessero alcuni file presenti nello ZIP (#5950)

Se un file di quelli presenti nel file zip risulta duplicato (con nomi diversi ma con stesso codice hash) e nel file xml viene riportato con due nomi diversi, il sistema impediva di caricare due volte lo stesso file ma erroneamente non lo segnalava, questo poteva dare l'impressione di aver perso uno o più files nel caricamento.

La correzione del programma consente di darne la giusta evidenza

## Passi - Nascondere i "Destinatari Interni" cessati in un determinato ufficio (#6263)

Nella selezione dei "Destinatari Interni" all'interno dei passi, per le comunicazioni in partenza, la lista dei colleghi (dipendenti) mostrava anche le posizioni cessate nei vari uffici di cui ognuno poteva aver fatto parte. La problematica che ne derivava era che al Protocollo l'assegnazione era all'ufficio errato

## Ricerca Fascicoli Elettronici per [Tipo Passo] non deve cercare tra quelli di FO (#6335)

Prima della correzione, la tendina di selezione del tipo passo, estraeva i Fascicoli cercando anche nei passi del Front Office. Questa estrazione era eccessiva e come tutte le ricerche doveva solo cercare nei dati del Back Office non anche nei dati del Front Office

### Dematerializzazione - Importazione da Excel: comando [Esporta] (#6455)

Il comando che consentiva di esportare i dati (pratiche) esistenti non aveva la possibilità di indicare quali anni si volesse esportare le pratiche (Fig. 12); capitava che l'esportazione in Excel si bloccasse a causa dei troppi dati

| Seleziona gli anni                                                    |                                                                  |                                                                        | ×                                                            |
|-----------------------------------------------------------------------|------------------------------------------------------------------|------------------------------------------------------------------------|--------------------------------------------------------------|
| <ul> <li>Questa funzio<br/>utilizzare suc<br/>colonna [PAT</li> </ul> | one permette di estrarre i c<br>cessivamente per importar<br>H]) | lati delle pratiche in formato »<br>e gli allegati (identificati trami | kls, compatibile con Excel, da<br>te la valorizzazione della |
| Anno da*<br>a*                                                        |                                                                  |                                                                        |                                                              |
| F5-Conferma F8                                                        | Annulla                                                          |                                                                        |                                                              |

Fig. 12: Schermata per esportare in Excel le pratiche esistenti

### Importa da backend remoto: data ricezione errata (#6514)

Importando le pratiche con il bottone **[Da Backend Remoto]** la data di ricezione risultava errata, invece di utilizzare quella della pratica SUAP in fase di importazione, valorizzava la data odierna, praticamente impostava la data di ricezione uguale alla data di registrazione. Esempio (Fig. 13) = La data di ricezione deve avere lo stesso valore in evidenza in fase di importazione (l'errore che faceva era scrivere la data odierna, mentre doveva valorizzare 11/12/2024. Questo nuovo funzionamento si applica solo quando nella form riportata (Fig. 13) si spunta il flag **"Valorizza protocollo"**.

| iisizione fascicolo ren                                                                                  | noto                   |                               |                    |  |                         | 7 |                |
|----------------------------------------------------------------------------------------------------|------------------------|-------------------------------|--------------------|--|-------------------------|---|----------------|
| Remoto* SUAP                                                                                             |                        |                               |                    |  |                         |   | R F4 - Ricerca |
| N. ic                                                                                                    | dentificativo Anno     |                               |                    |  |                         |   |                |
|                                                                                                    | Sigla Serie            |                               |                    |  |                         |   | 📫 F5 - Carica  |
|                                                                                                    | N. Pratica 2700 Anno 2 | 024                           |                    |  |                         | • | F8 - Annulla   |
|                                                                                                    | Protocollo Anno        |                               |                    |  |                         |   |                |
| Valorizza                                                                                                | a Protocollo           |                               |                    |  |                         |   |                |
| Pratica                                                                                                  | SUAP/2700/2024         |                               |                    |  |                         |   |                |
| ie (Bundto 000272 Sego Jasine certificata di inizio attivital per impianti di telecomunicazioni / 000006 |                        |                               |                    |  |                         |   |                |
|                                                                                                    | 11/12/2024 11:11       |                               |                    |  |                         |   |                |
| ortello                                                                                                  | 1                      |                               |                    |  |                         |   |                |
| gregato                                                                                                  | 0                      |                               |                    |  |                         |   |                |
| otocollo                                                                                                 | 083774 del 2024        |                               |                    |  |                         |   |                |
|                                                                                                    | Denominazione 🗢        | Ruolo                         | C.F. / P. IVA      |  | Email                   |   |                |
|                                                                                                    |                        | DICHIARANTE                   |                    |  |                         |   |                |
|                                                                                                    | •                      | ESIBENTE                      |                    |  | هنسيبن                  |   |                |
|                                                                                                    |                        | IMPRESA                       |                    |  |                         | • |                |
|                                                                                                    |                        |                               |                    |  |                         |   |                |
|                                                                                                    |                        |                               |                    |  | •                       |   |                |
|                                                                                                    |                        |                               |                    |  | Visualizzati 1 - 3 di 3 |   |                |
|                                                                                                    | Nome allegato 🌻        | Passo                         |                    |  | Protocollo              |   |                |
| MC105_DOCAIE_20241002_V1_pdfa_C120.pdf.p7m                                                               |                        | Allegati Procedimento on-line |                    |  | A                       |   |                |
|                                                                                                    |                        |                               | All and December 2 |  |                         |   |                |

Fig. 13: Schermata di importazione da [Backend remoto]

### Procedimenti secondari di AU non associati (#6582)

Il problema era che nei comuni in cui non si associano i procedimenti AU con i nostri CWOL in fase di acquisizione, con questa impostazione (flag sui parametri vari, di non associare i procedimenti) si innescavano i seguenti problemi:

- I procedimenti non associati in tabella, non venivano mostrati nella tab "Pratiche collegate";
- I procedimenti associati in tabella si vedono nella tab **"Pratiche collegate"** ma siccome l'evento era sempre lo stesso non si distinguevano ed era comunque un problema.

La soluzione adottata consente ora di risolvere entrambe le casistiche evidenziate sopra

### Importa da I1G - Data ricezione errata (#6755)

Importando le pratiche da Impresa in un giorno (I1G) la data di ricezione era errata, la ricavavamo dal "codice pratica" mentre si doveva prendere la "data-registrazione" da estrarre dal file [SUAPENTE.XML]

### Importa da I1G - Non leggevamo i dati del rappresentante legale (#6873)

Non importavamo correttamente l'anagrafica del soggetto RAPPRESENTANTE LEGALE; i tag corretti da leggere erano e sono:

- <ANAG\_LEGALE\_RAPPRESENTANTE\_NOME>
- <ANAG\_LEGALE\_RAPPRESENTANTE\_COGNOME>

### Parametri vari [Metti alla firma] (#6881)

Nel campo "Metti alla Firma del" nei "Parametri Vari" sono da sempre presenti 3voci da selezionare:

- "stringa vuota"
- Responsabile del Procedimento
- Responsabile del Passo

Abbiamo valorizzato la "stringa vuota", in modo da mostrare il significato del funzionamento. Infatti se il valore era vuoto, si comportava così specificato ora:

- Prima anagrafica tra i [Destinatari] del passo
- Responsabile del Procedimento
- Responsabile del Passo

| Parametri Attivazione Pannelli e Funzioni         |                                                                 |                                                      |                               |                                |
|---------------------------------------------------|-----------------------------------------------------------------|------------------------------------------------------|-------------------------------|--------------------------------|
| Attiva Assegnazioni                               | Attiva Presa in Carico automatica                               | Attiva Gestione Pagamenti                            | Attiva Gestione Rateizzazioni | 🗹 Attiva Controlla FO Avanzato |
| Attiva Gestione Fascicolo Wizard                  | Attiva Pannello Diagramma                                       | Attiva sincronizzazione stato Pratica (per           | nuovi inserimenti)            |                                |
| Attiva Assegnazione Passi                         | Metti alla Firma del Responsabile del Passo                     | ~                                                    |                               |                                |
| Caricamento da FO esterno Impresa in un giorno    | <ul> <li>Non as Prima anagrafica tra i [Destination]</li> </ul> | tari] del passo odifica attiva su "Richiesta on-line | altro FO"                     |                                |
| Parametro Importazione Allegati Richiesta da Mali | Responsabile del Fascicolo                                      |                                                      |                               |                                |
| Importa Allegati da Mail Front Office             | Responsabile del Passo                                          |                                                      |                               |                                |
| Parametro Cadcamento Dati Anniuntivi dei Parci    |                                                                 |                                                      |                               |                                |

Fig. 14: Schermata di importazione dal bottone [Da Backend Remoto]

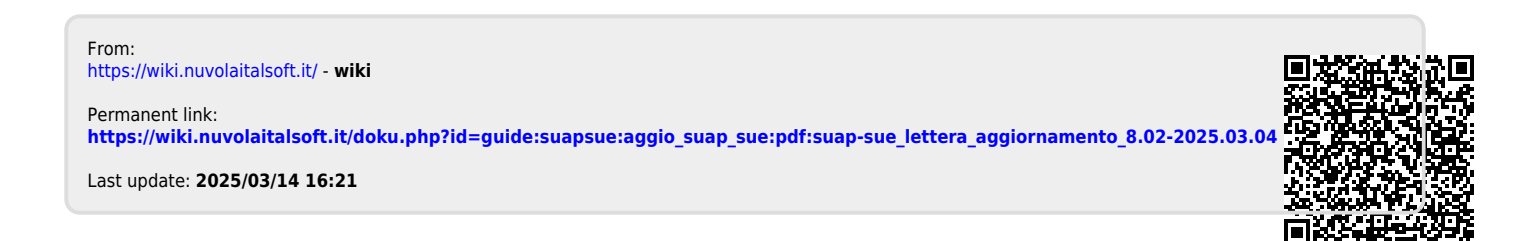